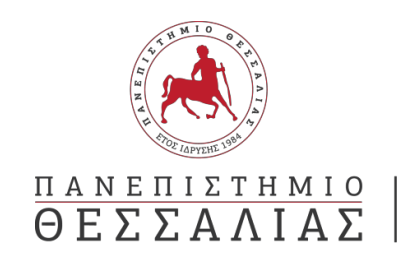

Γραφείο Διεθνών Σχέσεων Erasmus +

## **Guidelines for Online Erasmus+ Application**

Attention! Students are allowed to submit only one application.

## Login to the platform

Step 1: Access through the given link

**Step 2:** Fill in your UTH email (xxxxxxx@uth.gr) and select "Next" (Then select corporate account)

| Microsoft                                     | Microsoft                                                                                                    |
|-----------------------------------------------|----------------------------------------------------------------------------------------------------|
| Είσοδος                                       | Χρειαζόμαστε λίγη<br>περισσότερη βοήθεια                                                                                                  |
| Διεύθυνση ηλεκτρονικού ταχυδρομείου ή τηλέφω· | Φαίνεται ότι αυτή η διεύθυνση ηλεκτρονικού<br>ταχυδρομείου χρησιμοποιείται με περισσότερι<br>από έναν λογαριασμούς από τη Microsoft. Ποια |
|                                               | κογκριασμο σελετε να χρησιμοποιησειε,<br>Εταιρικός ή σχολικός λογαριασμός<br>Δημιουργήθηκε από το τμήμα Π                                 |
| Επόμενο                                       | Προσωπικός λογαριασμός<br>Δημιουργήθηκε από εσάς                                                                                          |
|                                               | Κουραστήκατε να βλέπετε αυτό το όνομα;<br>Μετονομάστε τον προσωπικό σας λογαριασμό                                                        |
| Ο. Επιλογές εισόδου                           | Microsoft.                                                                                                    |

## **Authentication and Authorization**

**Step 3:** At the "Identification and Authorization Infrastructure" window, enter the username and password given to you by UTH (email credentials)

| Πανεπιστήμιο Θεσσαλίας |                                                                                                    |       |  |
|------------------------|----------------------------------------------------------------------------------------------------|-------|--|
| Υποδομή                | Ταυτοποίησης και Εξουσιοδά<br>Ζητήσατε πρόσβαση σε<br>urn:federation:MicrosoftOnline<br>Όνομα χρήστη / Username | τησης |  |
|                        | Συνθηματικό / Password                                                                                          |       |  |
|                        | Είσοδος / Login                                                                                                 |       |  |

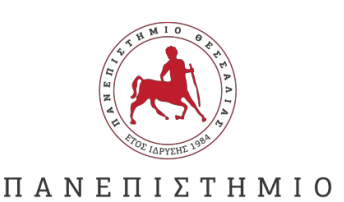

ΘΕΣΣΑΛΙΑΣ

Γραφείο Διεθνών Σχέσεων Erasmus +

### Attention!

In case you see the message: **"Not registered in the directory"**, please follow the steps below:

- 1. Visit the website: <u>https://delos365.grnet.gr/</u>
- 2. Log in using your academic credentials.

If during login you see the message: **"Your account is under processing"**, please try submitting your application again via Microsoft Forms.

**If you cannot be identified:** A new "My AcademicID" window will appear. Click on the field labeled "Proceed to register on the MyAcademicID Service."

- 1. Fill in the required information.
- 2. Check the "Confirm" box and then "Submit"

Once the message "Email verification needed" appears, log in to your email. You will receive an email from <a href="mailto:support@eduteams.org">support@eduteams.org</a>. Click on the link in that email to activate your account.

## APPLICATION

### Step 4: At the start page you can select English language.

Select START NOW

Once you have read the information about personal data, select "Yes" and "Next" to be able to continue

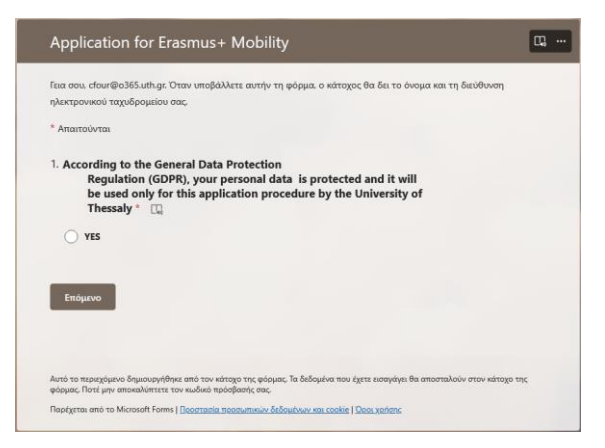

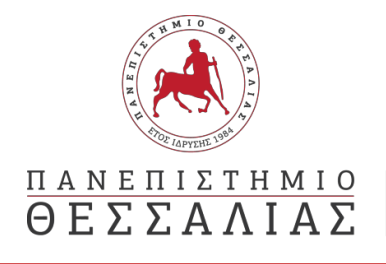

On the next page, you can choose the type of mobility you are interested in, <u>Studies or</u> <u>Traineeship</u>

| Application for Erasmus+ Mobility                                                                                                    | CG, |
|----------------------------------------------------------------------------------------------------|-----|
| * Απαιτούνται                                                                                                    |     |
| 2. Type of Mobility * 📖                                                                                                    |     |
| ○ STUDIES                                                                                                    |     |
|                                                                                                    |     |
| Πίσω Επόμενο                                                                                                    |     |
| Αυτό το περιεχόμενο δημιουργήθηκε από τον κάτοχο της φόρμας. Τα δεδομένα που έχετε εισαγάγει θα αποσταλούν στον κάτοχο της<br>φόρμας. Ποτέ μην αποκαλύπτετε τον κωδικό πρόσβασής σας. |     |
| Παρέχεται από το Microsoft Forms   <u>Προστασία προσωπικών δεδομένων και cookie</u>   <u>Όροι χρήσης</u>                                                                              |     |

Step 5: Fill in the following spaces. Each student can submit only one (1) application.

**Step 6**: Then, you should "upload" the necessary supporting documents. Select "Upload file" for each document you want to upload.

#### **Required Documents for Erasmus+ Application:**

### 1. TRAINEESHIP/INTERNSHIP Application form

# Note: You need to download the document, fill it out, and then upload it without a signature.

- 2. Recent Transcript of Records or Certificate of Studies
- 3. Short CV, include a brief explanation of your reasons for wanting to participate in the Erasmus+ program.
- 4. Copies of language proficiency certificates (according to the language requirements of the University you are interested in)
- 5. Copy of ID or Passport
- 6. **ONLY FOR TRAINEESHIP MOBILITY: \***Acceptance Letter from University/Company.

#### \*The Acceptance Letter document must necessarily state:

- Traineeship Institution Details (logo, address, etc.), Contact information for the supervising person (name, title, telephone, e-mail, etc.),
- Specify the start and end dates of the traineeship
- A short reference to the trainee's duties, in order to ascertain the relation of the field of studies traineeship
- It must be clearly stated that the traineeship is under the Erasmus+ Program.
- The document should be signed and stamped by the responsible person at the institution.

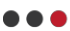

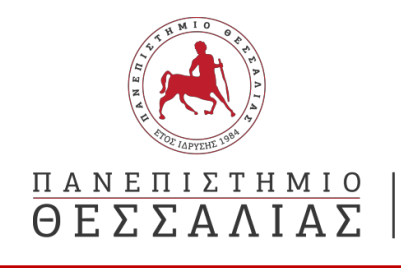

**Step 7:** Once you have filled in all the required fields and uploaded all necessary supporting documents, click "Submit." After submission, a confirmation message will appear, indicating that your application has been successfully submitted.

**Attention!** This platform cannot send a submission email, so please keep a transcript of this page for your records.

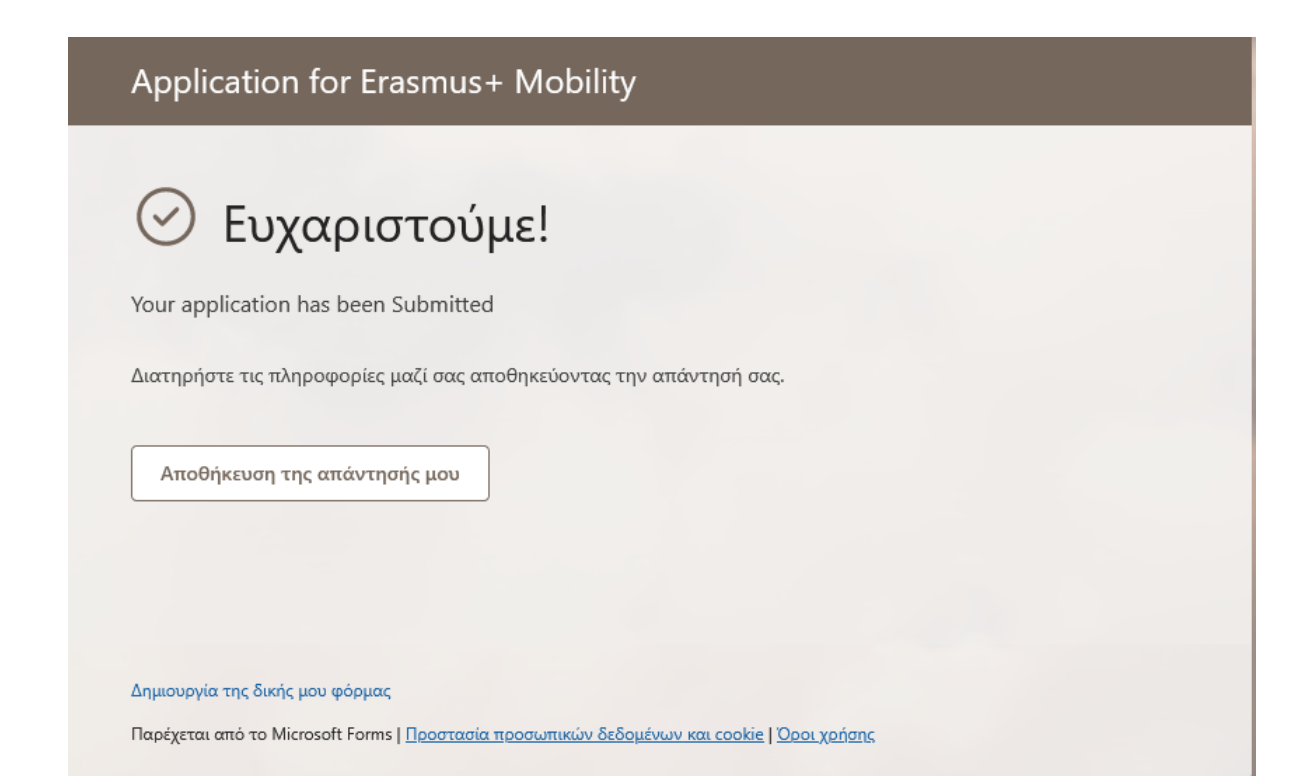